## Midwife - Birth Work Flow Guide for BadgerNet - Desktop

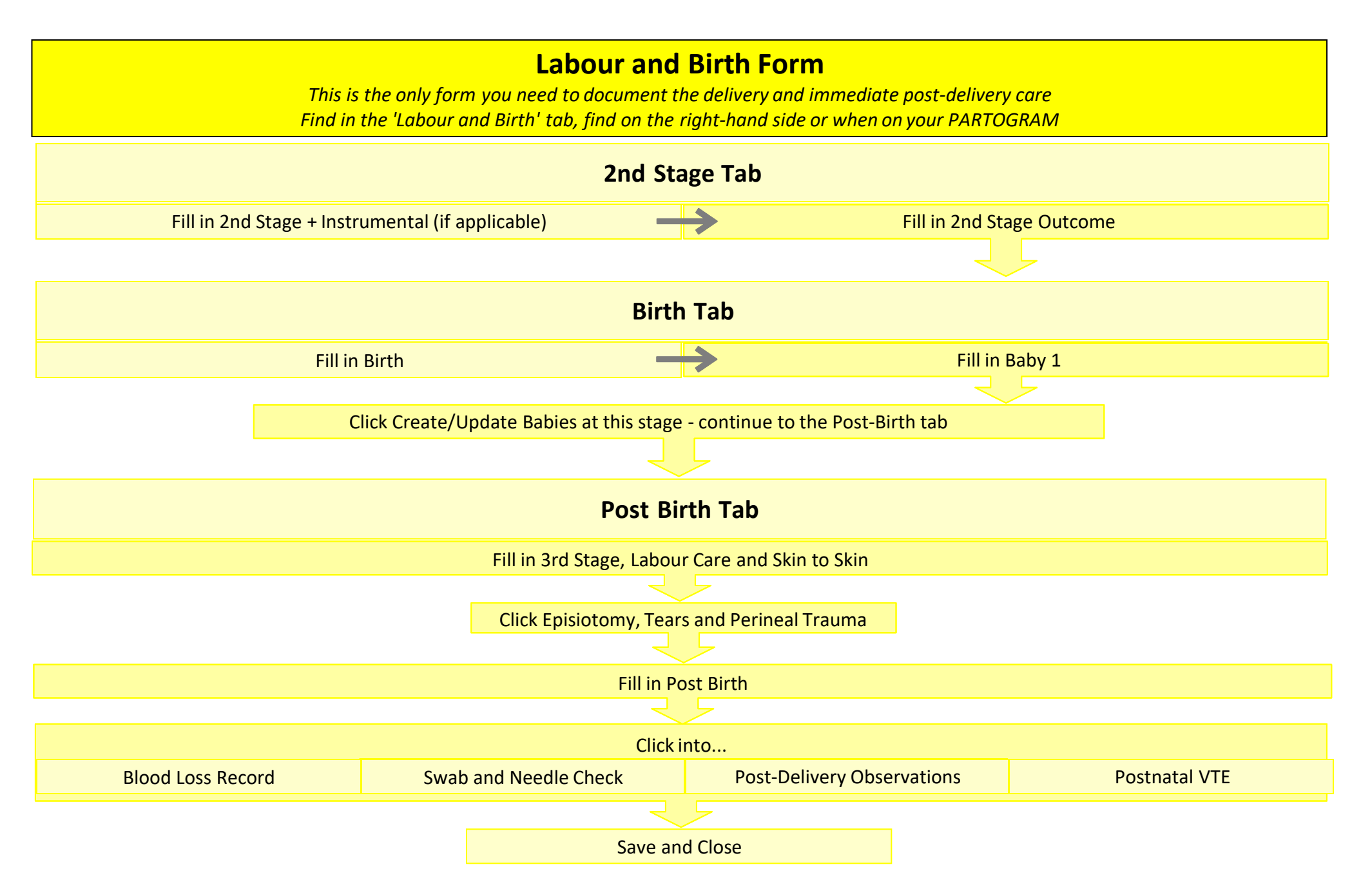

## <u>Midwife - Birth Work Flow Guide - continued...</u>

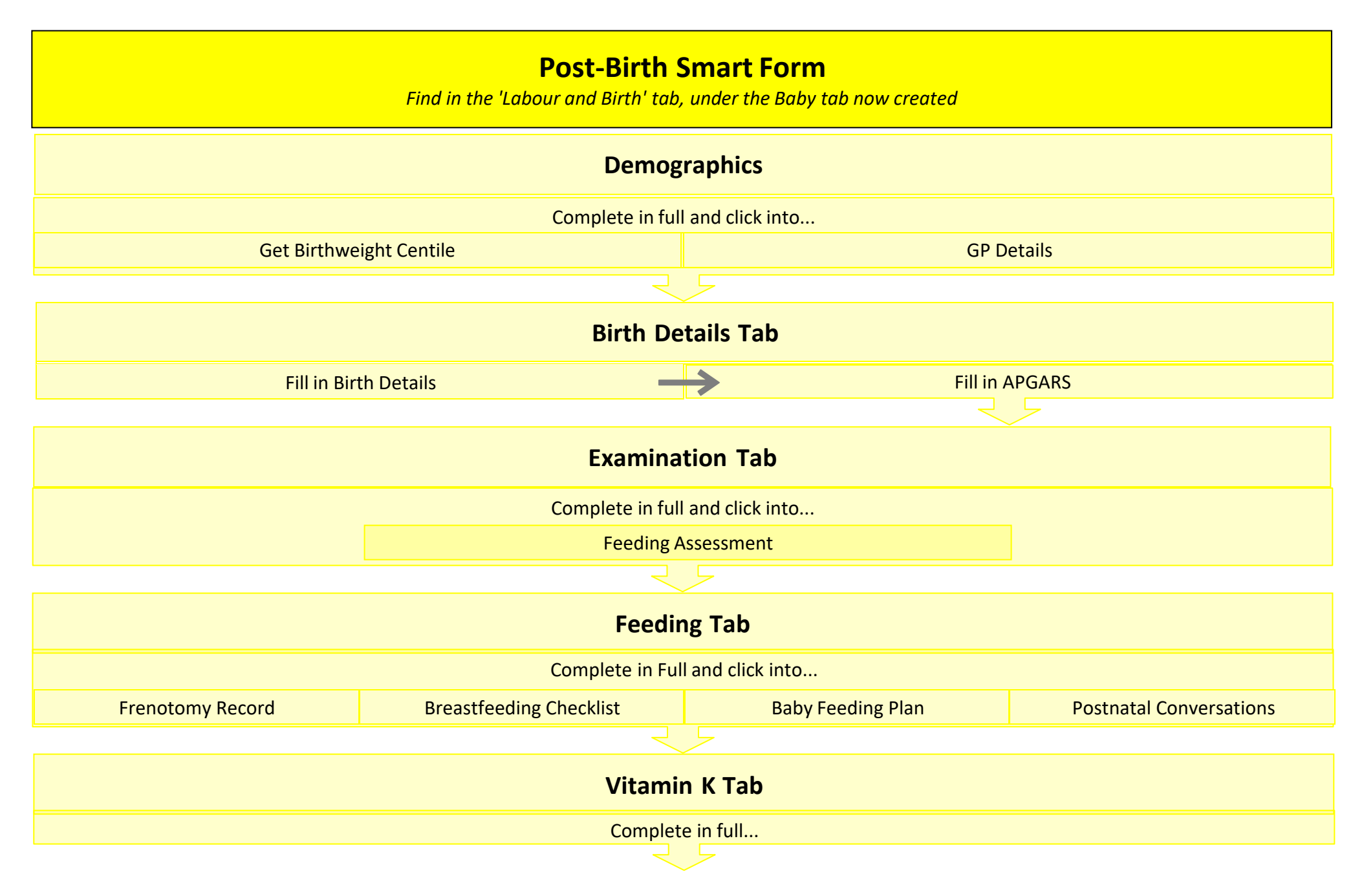

## Midwife - Birth Work Flow Guide - continued...

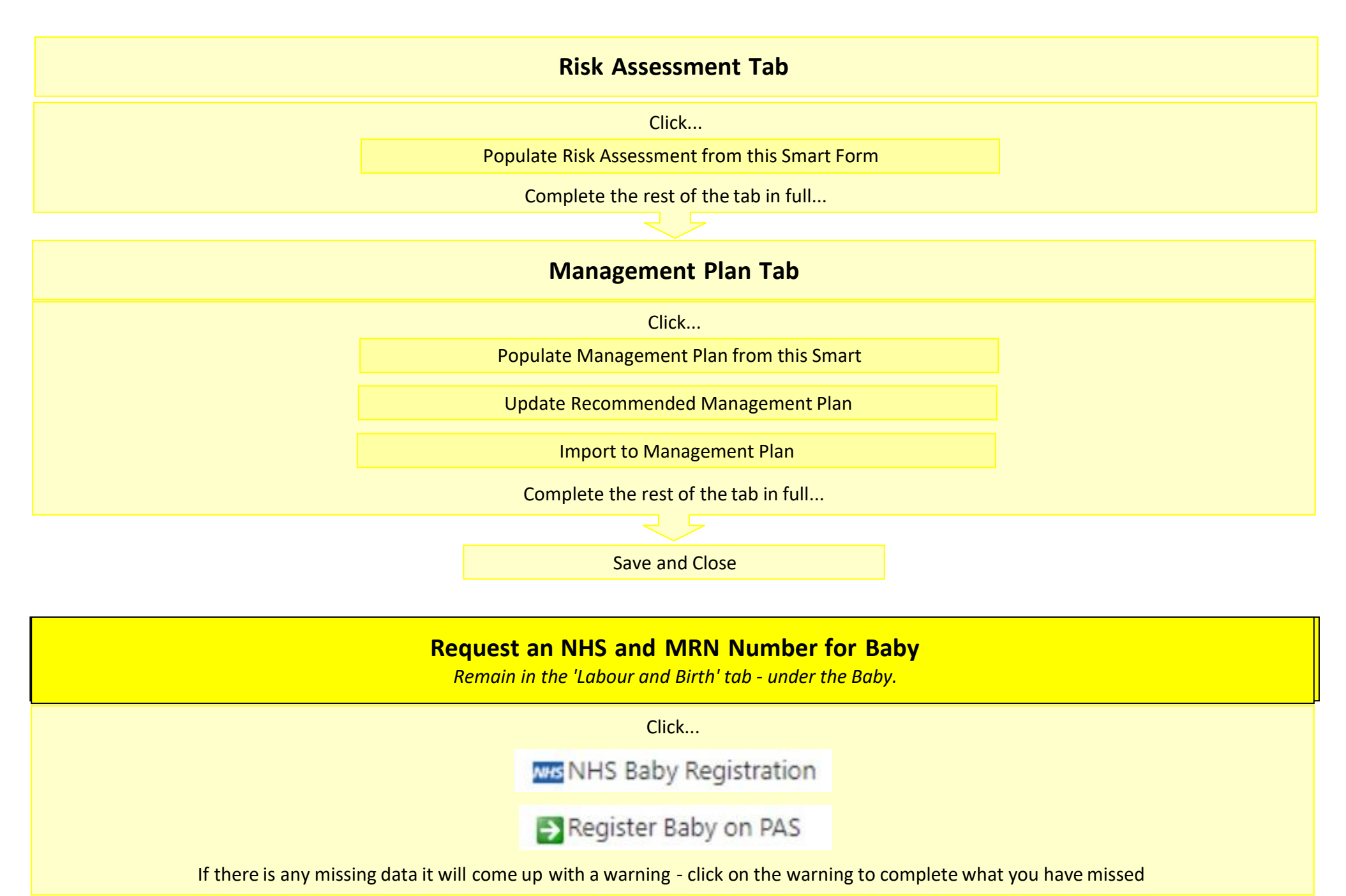

## Print the Baby Blood Spot Labels and Birth Registration Baby 1 Tab has now appeared on the left-hand side... Click into 'Reports' and 'Birth Registration' - click into any incomplete information and complete for the registration to appear. PRINT Now click into 'Bands and Labels' and 'Blood Spot Screening' PRINT

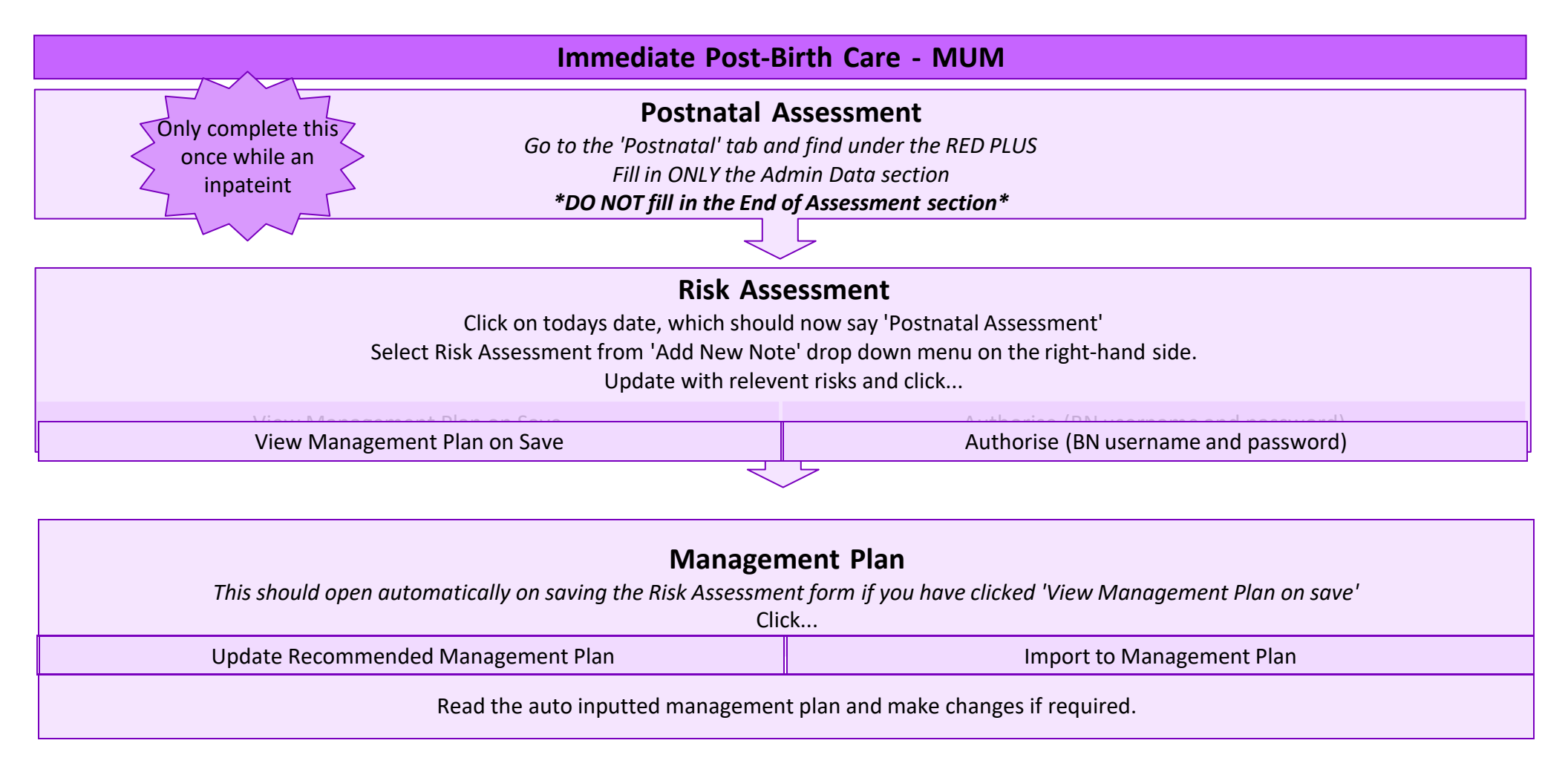